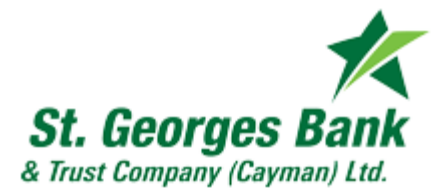

## ¿Cómo solicitar un cheque Internet Banking Cayman?

1- Ingresar al sistema con su usuario y clave.

| Por favor, digite su usuario                                                                                                    | Por favor, digite su Información de Ingreso al Sistema                                                                                                    |  |  |  |
|----------------------------------------------------------------------------------------------------|----------------------------------------------------------------------------------------------------|--|--|--|
| Usuario Ingresar<br>Para mayor información<br>Servicio al Cliente                                                                                                    | Por su seguridad, compruebe que la imagen de seguridad ubicada a la izquierda corresponde con la definida previamente, de no ser asl, comuniquese de inmediato con servicio al cliente. |  |  |  |
| St Georges Bank nunca solicitará su clave de acceso, número de PIN o<br>información confidencial por medio de correo electrónico o por teléfono.<br>Para utilizar este sitio en forma óptima se recomienda utilizar una<br>resolución mínima de 1024x768. | Contraseña: Anterior Ingresar                                                                                                    |  |  |  |
| Olvidó su clave) Autoasistencia                                                                                                    | Para mayor información<br>Servicio al Cliente                                                                                                    |  |  |  |

2- Ingresar en el menú en la opción Gestiones -> Emisión de Cheques

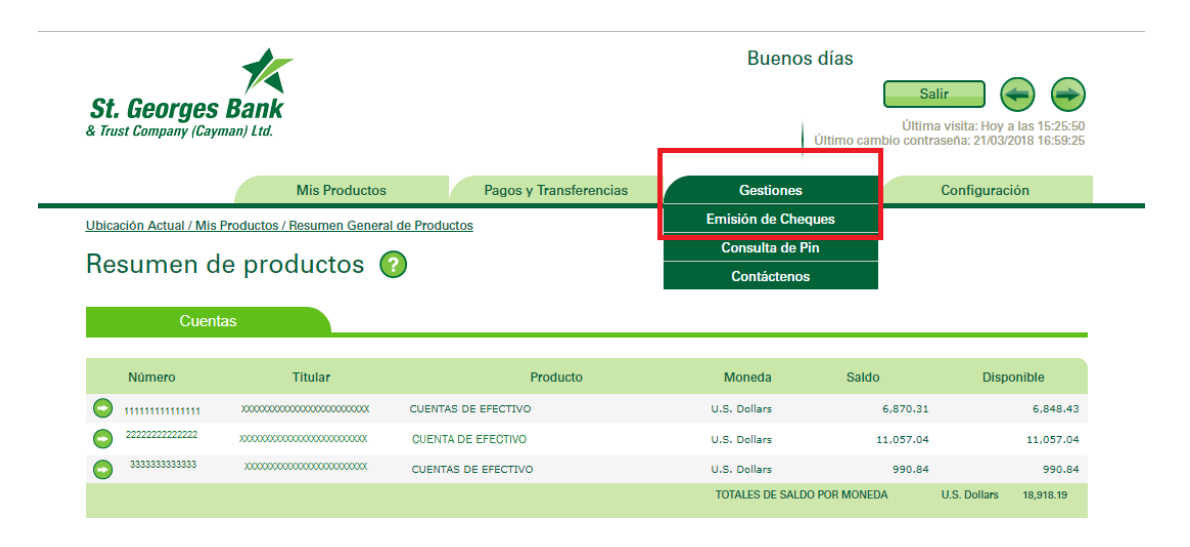

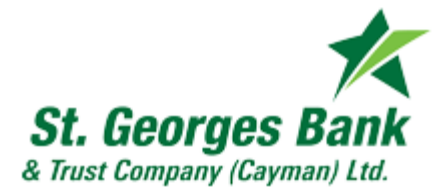

3- Debe ver la siguiente pantalla:

| St. Georges Bank<br>& Trust Company (Cayman) Ltd. |                                          |                        | Buenos días<br>Último car | Buenos días<br>Salir $(1,2,2,3,3,3,3,3,3,3,3,3,3,3,3,3,3,3,3,3,$ |  |  |  |
|---------------------------------------------------|------------------------------------------|------------------------|---------------------------|------------------------------------------------------------------|--|--|--|
|                                                   | Mis Productos                            | Pagos y Transferencias | Gestiones                 | Configuración                                                    |  |  |  |
| Ubicación Actual / Gestiones                      | / Emisión de Cheques                     |                        |                           |                                                                  |  |  |  |
| Emisión de Ch                                     | eques 🕜                                  |                        |                           |                                                                  |  |  |  |
| Información de la ge                              | estión                                   |                        |                           |                                                                  |  |  |  |
| Cuenta a Debitar:                                 | CUENT                                    | AS DE EFECTIVO         |                           |                                                                  |  |  |  |
| Tipo de Cheque:                                   | Iocal Oficial                            |                        |                           |                                                                  |  |  |  |
| Monto: *                                          | U.S. D                                   | ollars                 |                           |                                                                  |  |  |  |
| Nombre Beneficiario: *                            |                                          |                        |                           |                                                                  |  |  |  |
| País Destino: *                                   |                                          |                        |                           |                                                                  |  |  |  |
| A la atención de: *                               |                                          |                        |                           |                                                                  |  |  |  |
| Número de Identificación: *                       |                                          |                        |                           |                                                                  |  |  |  |
| Teléfono: *                                       |                                          |                        |                           |                                                                  |  |  |  |
| Direction Envio: *                                |                                          |                        |                           |                                                                  |  |  |  |
| Referencia Beneficiario: *                        |                                          |                        |                           |                                                                  |  |  |  |
| Los campos con el simbolo (*) son                 | requeridos para finalizar la transacción | //                     |                           |                                                                  |  |  |  |

Siguiente

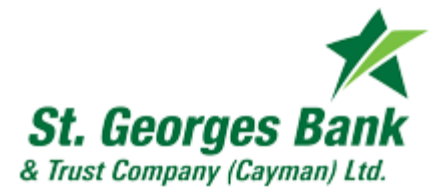

4- Debe digitar los datos solicitados y dar click en siguiente.

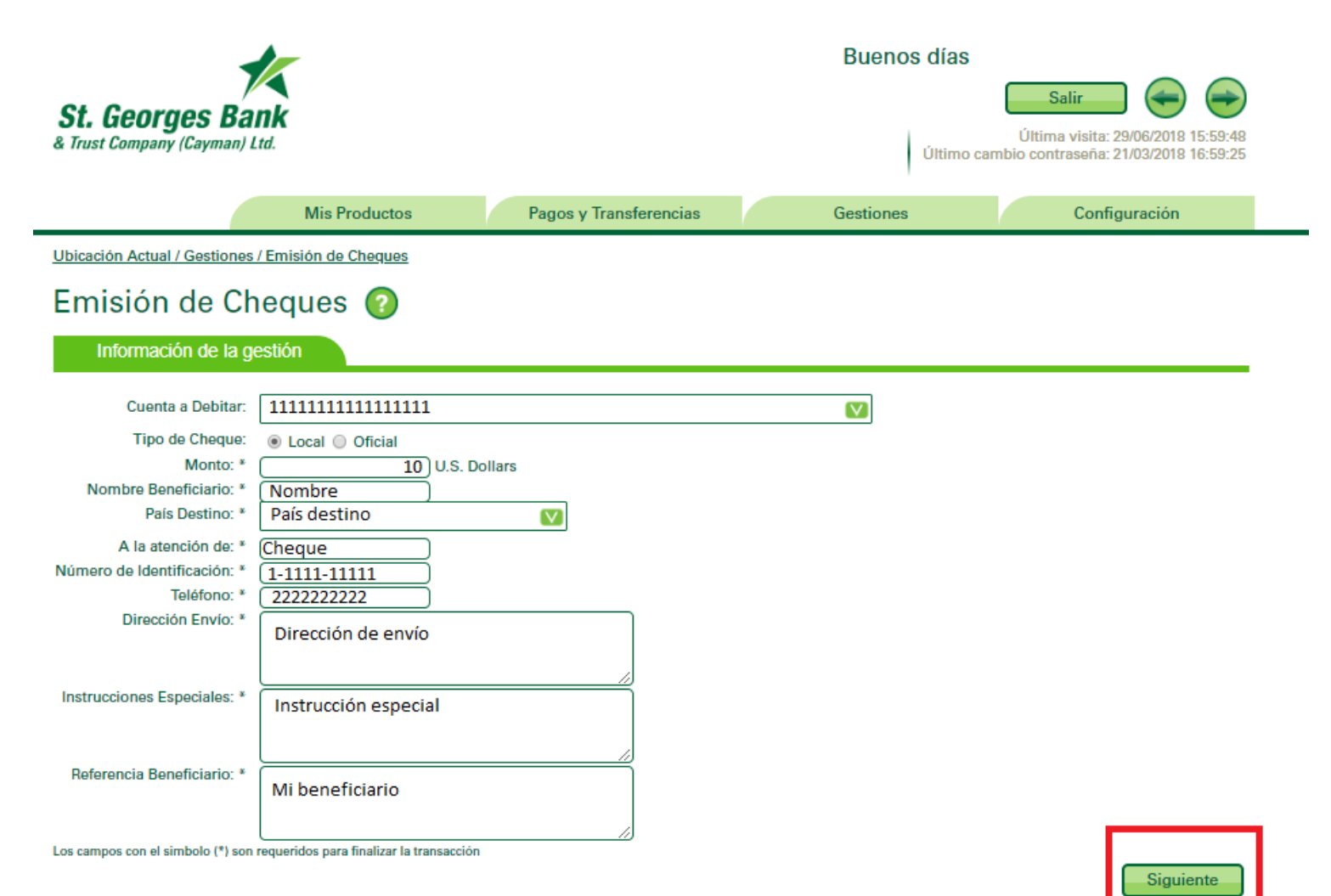

Nota: El campo País Destino se refiere al país donde se retirará el cheque.

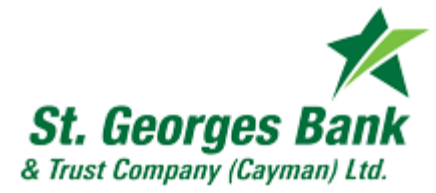

5- En la siguiente pantalla debe confirmar su clave o token y dar click en Finalizar.

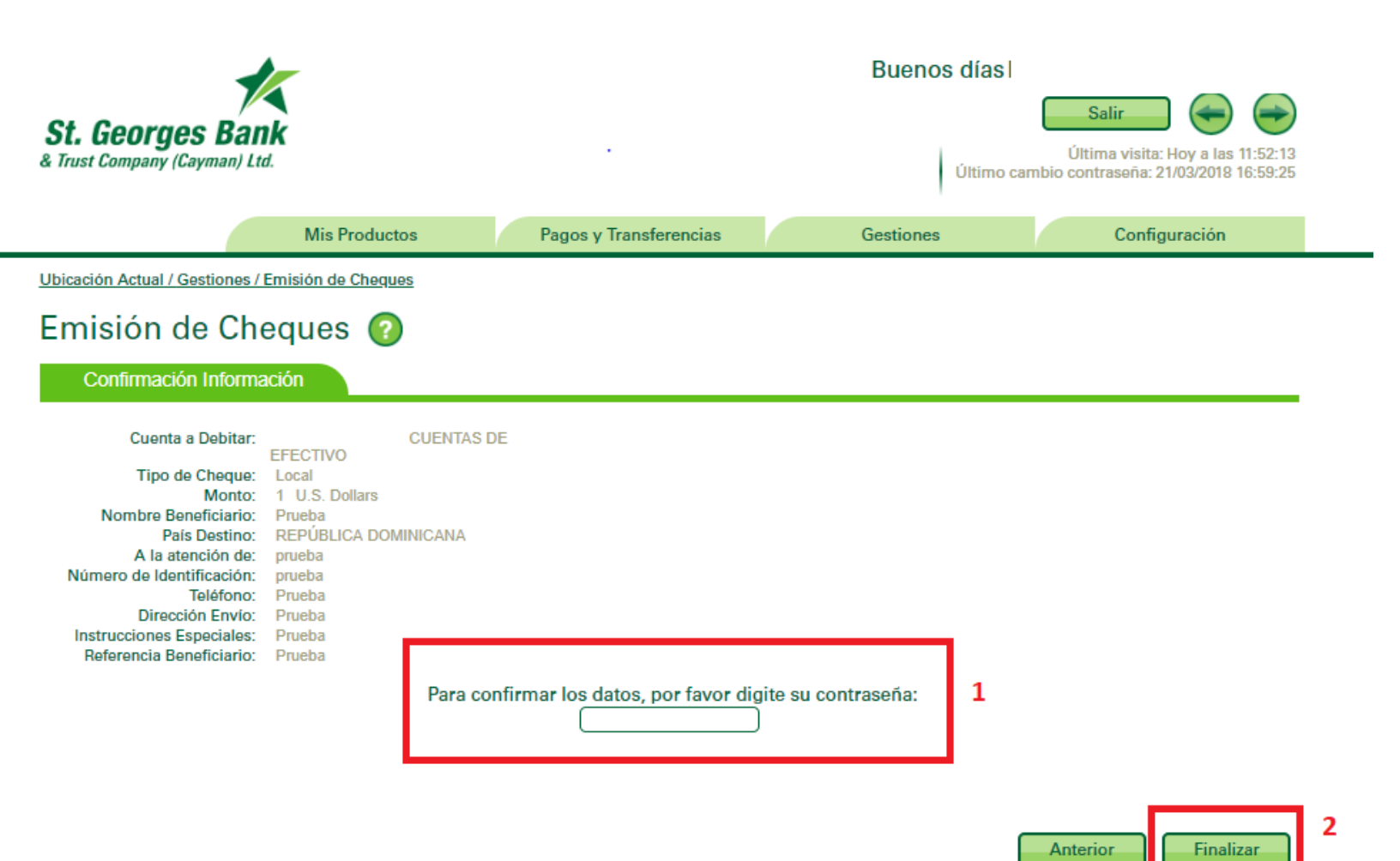

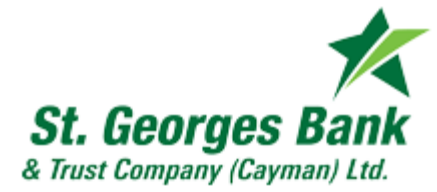

6- Si la gestión se realizó correctamente podrá observar el siguiente mensaje

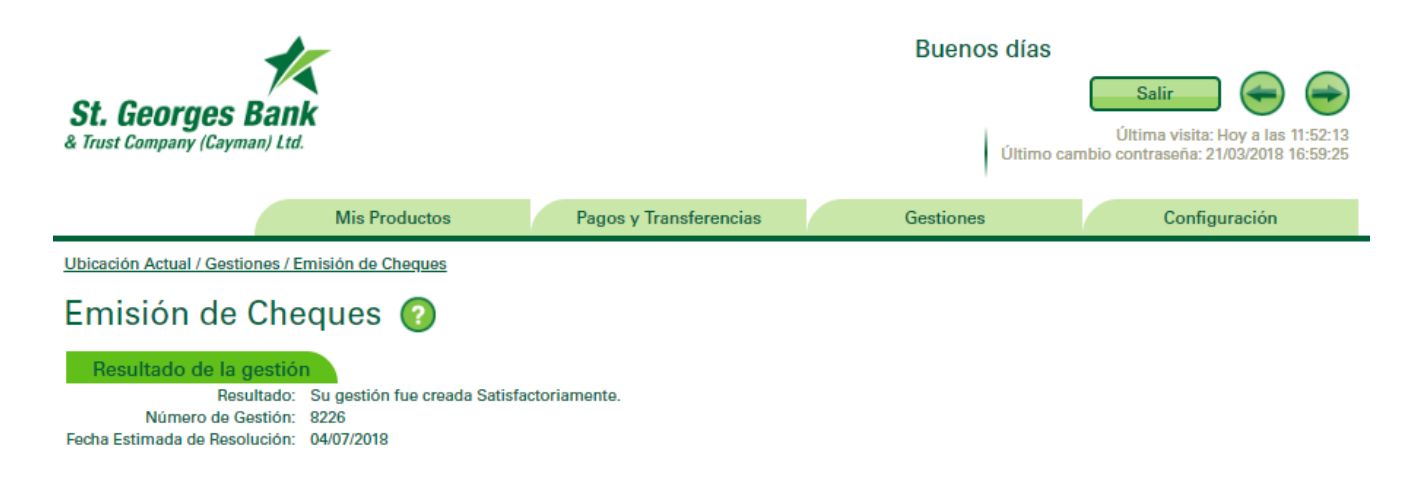

7- Si la cuenta es mancomunada, podrá observar el siguiente mensaje, y deberá realizar el proceso de autorización para que la solicitud del cheque sea finalizada.

| St. Georges Bank<br>& Trust Company (Cayman) Ltd. |                        |            | Buenos días<br>Salir Queros días<br>Última visita: Hoy a las 11:52:13<br>Último cambio contraseña: 21/03/2018 16:59:25 |                   |                 |              |                     |
|---------------------------------------------------|------------------------|------------|----------------------------------------------------------------------------------------------------|-------------------|-----------------|--------------|---------------------|
|                                                   | Mis Productos          |            | Pagos y Transferencias                                                                                                 |                   | Gestiones       |              | Configuración       |
| Ubicación Actual / Gestiones                      | s / Emisión de Cheques |            |                                                                                                    |                   |                 |              |                     |
| Emisión de Cheques 📀                              |                        |            |                                                                                                    |                   |                 |              |                     |
| Resultado de la ges                               | tión                   | Resultado: | Transacción en estado pend<br>consecutivo es: 14397.                                                                   | liente, por trata | arse de una cue | enta mancomu | inada. El número de |